## Receive events from primary alarm panel

### Convert Contact ID codes into SMS text

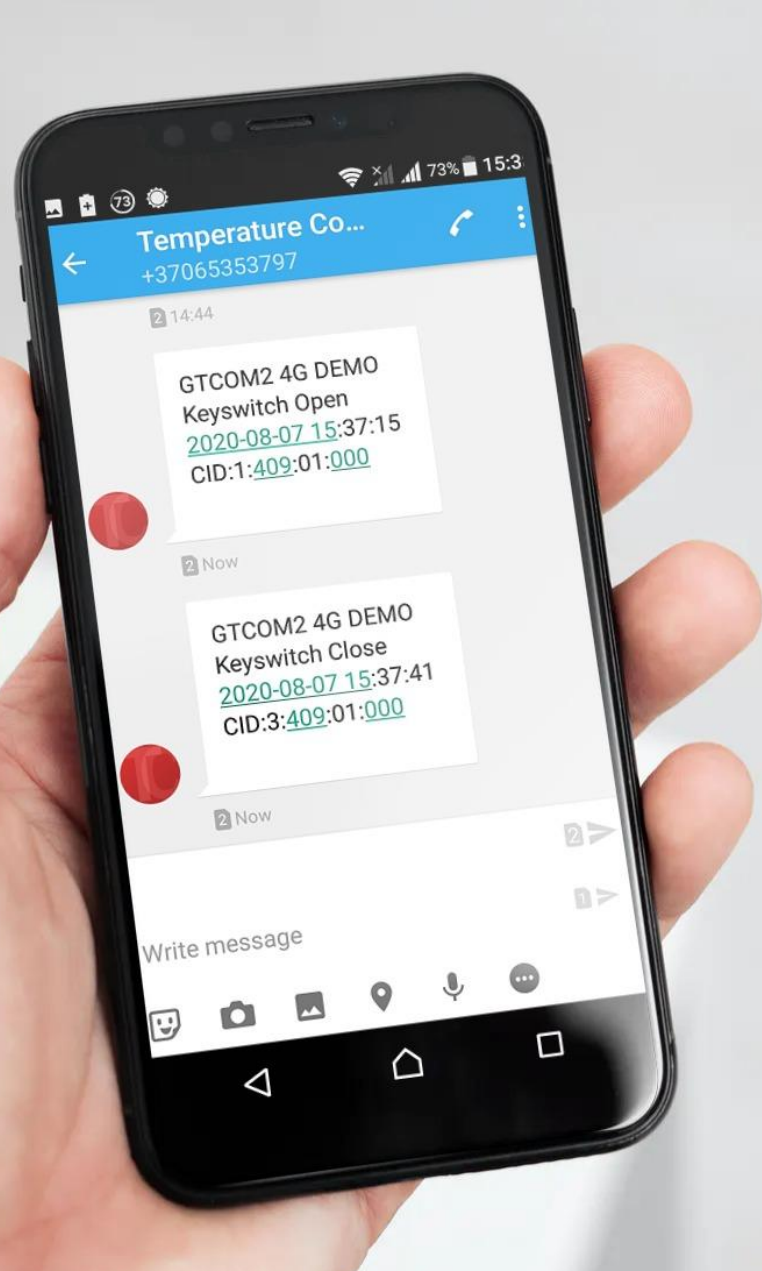

### Convert Contact ID codes into SMS text

GTCOM2 can simulate PSTN line, receive DTMF Contact ID messages and convert them into readable format as well as send SMS message to the mobile phone

### Attention!

- If you want to edit existing configuration,
- You have to read it (press "Read" in the command line)
- Edit settings
- Write edited configuration (press "Write" in the command line)

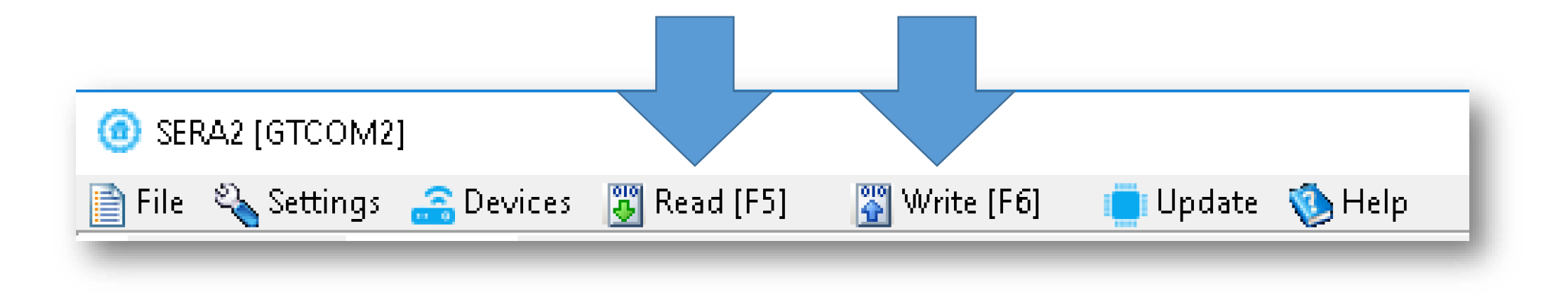

### Enter phone number for alarm SMS

- Go to SERA2> GSM Communication> SMS/ DIAL reporting
- Enter phone number
- Mark alarm events
- Press "Write" in the command line

#### SERA2 [GTCOM2]

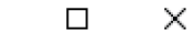

8 🔨

v

>

7

📋 Update 🛛 🔞 Help

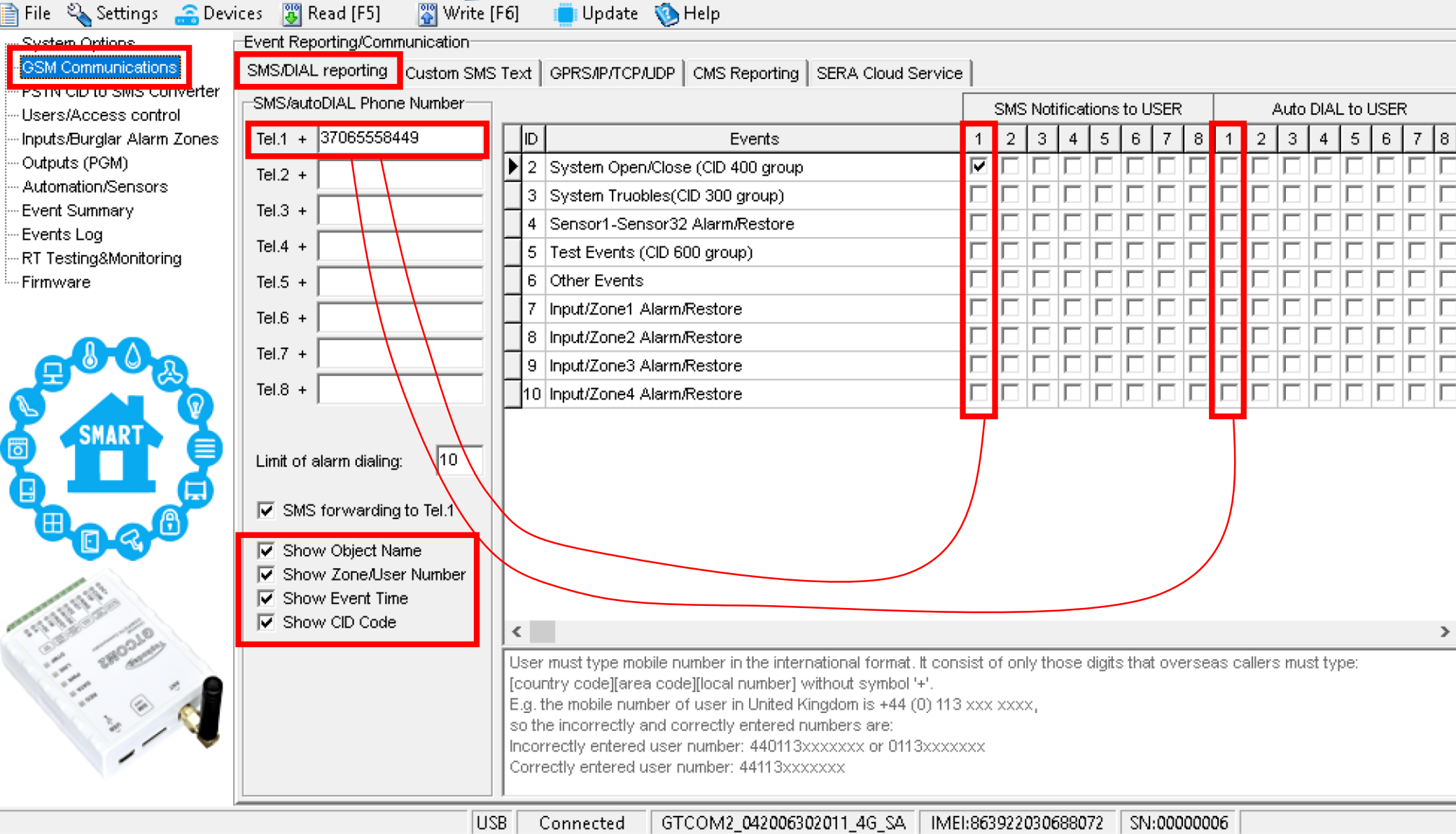

- Go to SERA2> PSTN CID to SMS Converter> XYZ Contact ID Event Code
- Modify Alarm or Restore SMS text
- Press "Write" in the command line

| ③ SERA2 [GTCOM2]                                                                                                    |                    |                                                                                                    |                                                                                              |                                                                    |                                                                                                    |                                                                     |                                                                     | - [                  |          |
|----------------------------------------------------------------------------------------------------|--------------------|----------------------------------------------------------------------------------------------------|----------------------------------------------------------------------------------------------|--------------------------------------------------------------------|----------------------------------------------------------------------------------------------------|---------------------------------------------------------------------|---------------------------------------------------------------------|----------------------|----------|
| File 🔌 Settings 🔝 Devi<br>System Options<br>GSM Communications<br>PSTN CID to SMS Converter<br>Users/Access control | ices<br>PSTP<br>CC | Read [F5] W<br>WDTMF Contact ID Protoco<br>Intact ID mes<br>Z] Contact ID Event Code                        | rite [F6] 🛑 Update<br>of to SMS/Text Converter<br>Sage format: (<br>IGG1 Group or Partition) | () Η<br>()<br>() () ()<br>() () () () () () () () () () () () () ( | ip<br>YZ.                                                                                                    | /GG/CCC<br>Zone Name ]                                              |                                                                     |                      |          |
| Inputs/Burglar Alarm Zones<br>Outputs (PGM)<br>Automation/Sensors<br>Event Summary                                  | 13                 | D Name of 3<br>30 A partition has been a<br>31 The specified user ha                                        | Status Event<br>utomatically armed or disar<br>s cancelled the previously                    | XYZ<br>403<br>406                                                  | En<br>V                                                                                                    | Alarm SMS Text<br>Automatic Open<br>Cancel                          | Restore SMS Text<br>Automatic Close<br>Cancel                       | Type<br>NONE<br>USER | <u>e</u> |
| Events Log<br>RT Testing&Monitoring<br>Firmware                                                                     | ) 13<br>13<br>13   | The specified user ha<br>The specified user ha<br>The specified user ha                                     | s armed or disarmed the sy<br>s quick-armed the system<br>s armed or disarmed the sy         | 407<br>408<br>409                                                  | <u>।</u>                                                                                                    | Remote Open<br>Quick arm<br>Keyswitch Open                          | Remote Close<br>Quick arm<br>Keyswitch Close                        | USER<br>NONE<br>USER | ]        |
|                                                                                                    | 13<br>13<br>13     | <ul> <li>A remote site (central</li> <li>The configuration data</li> <li>A number of failed attr</li> </ul> | station) has requested the<br>of the system has been s<br>emots have been made to r          | 411<br>412<br>413                                                  | <ul><li></li><li></li><li></li><li></li><li></li><li></li><li></li><li></li><li></li><li></li><li></li><li></li><li></li><li></li><li></li><li></li><li></li><li></li><li></li><li></li><li></li><li></li><li></li><li></li><li></li><li></li><li></li><li></li><li></li><li></li><li></li><li></li></ul> | Callback request made<br>Successful download<br>Unsuccessful access | Callback request made<br>Successful download<br>Unsuccessful access | NONE<br>NONE<br>NONE |          |

- Go to SERA2> PSTN CID to SMS Converter> [CCC] User/ Zone Name
- Modify Users, Zone names
- Press "Write"

| SERA2 [GTCOM2]                                                                  |          |               |                                                |                    |                          |      |    |            |                                | - | ×       |
|---------------------------------------------------------------------------------|----------|---------------|------------------------------------------------|--------------------|--------------------------|------|----|------------|--------------------------------|---|---------|
| File 🍇 Settings 🚗 Devi<br>System Options<br>GSM Communications                  | PS       | TN/DTI        | Read [F5] 🛛 🙀 Writ<br>MF Contact ID Protocol t | e (F6)<br>o SMS/Te | Update<br>ext Converter- |      | ~  |            |                                |   | <br>-   |
| PSTN CID to SMS Converter<br>Users/Access control<br>Inputs/Burglar Alarm Zones |          | ONT:<br>YZ]Ca | act ID mess                                    | age<br>GG] Grou    | IOTMAL:                  | J/CC | C. |            |                                |   |         |
| Outputs (PGM)<br>Automation/Sensors                                             | $\vdash$ | CCC<br>001    | Master                                         |                    | lser Name                |      |    | CCC<br>000 | Zone Name                      |   |         |
| Event Summary                                                                   | Þ        | 002           | Zivile K                                       |                    |                          |      |    | 001        | Zone Name 001                  |   |         |
|                                                                                 | Н        | 003           | User Name 3                                    |                    |                          | <br> | -  | 002        | Zone Name 002                  |   | <br>- 1 |
| Firmware                                                                        | H        | 004           | User Name 4<br>User Name 5                     |                    |                          |      | ŀ  | 003        | Zone Name 003<br>Zone Name 004 |   |         |

- Go to Users/ Access control> Users
- Enter phone number
- Press "Write" in the command line

| ③ SERA2 [GTCOM2]             |                                                                          |     |    |             |              |              |              |           |      | - 🗆        | ×  |    |
|------------------------------|--------------------------------------------------------------------------|-----|----|-------------|--------------|--------------|--------------|-----------|------|------------|----|----|
| 📄 File 🔌 Settings 🏻 🔒 Devi   | j File 🔌 Settings 🚗 Devices 🐻 Read [F5] 🛛 🖓 Write [F6] 🛛 🛑 Update 🧐 Help |     |    |             |              |              |              |           |      |            |    |    |
| ···· System Options          | ystem Options Remote Control Users table                                 |     |    |             |              |              |              |           |      |            |    | _  |
| - GSM Communications         |                                                                          |     |    |             |              |              |              |           |      |            |    |    |
| PSTN CID to SMS Converter    | Г                                                                        |     |    |             |              |              |              |           |      |            |    |    |
| Users/Access control         | L                                                                        |     |    | <u> </u>    |              |              |              |           |      |            |    |    |
| -⊸Inputs/Burglar Alarm Zones |                                                                          | D   | En | User Name   | User Tel.    | iButton Code | RFID Keycard | Keyb Code | OUT  | ARM/DISARM | En | Ν. |
| Outputs (PGM)                | D                                                                        | 001 |    | Master      | +37065558449 | 0A0D003B5615 | 0000000000   | *****     | NONE | <b>V</b>   |    |    |
| Automation/Sensors           |                                                                          | 002 |    | Zivile K    | +            | 0A0D00A56131 | 0000000000   |           | NONE | ×          |    |    |
| Event Summary                | F                                                                        | 003 |    | User Name 3 | +            | 0A0D00A83607 | 000000000    |           | NONE |            |    |    |
| - Events Log                 | F                                                                        | 004 |    |             |              |              | 000000000    |           | NONE |            |    |    |
| RT Testing&Monitoring        | H                                                                        | 004 |    |             | +            | UAUDUUBAE62D | 000000000    |           | NONE |            |    |    |
| · Firmware                   |                                                                          | 005 |    | User Name 5 | +            | 0A0D00925600 | 000000000    |           | NONE | M          |    |    |

### (O) SERA2 [GTCOM2]

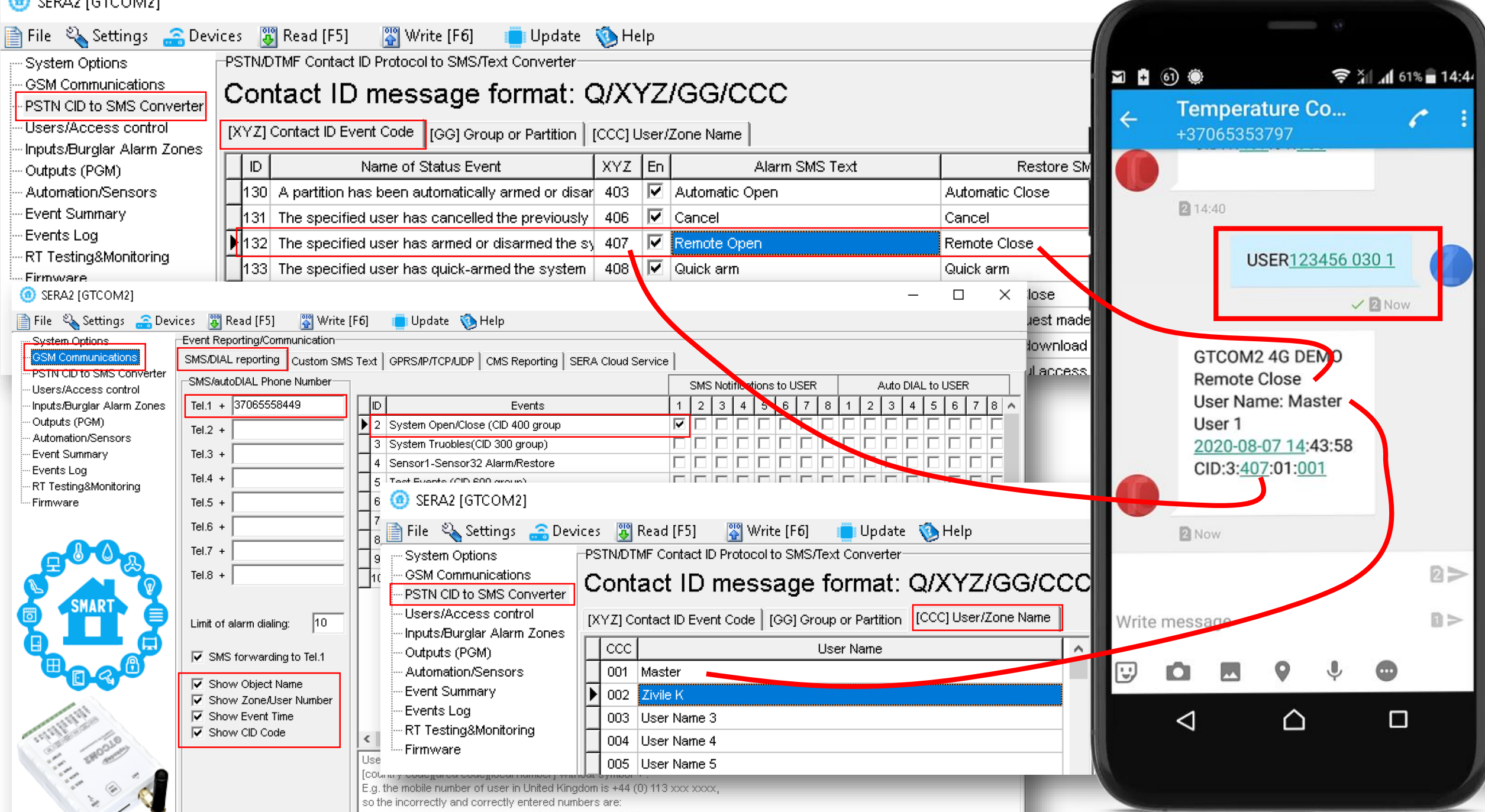

# Receive events from central panel

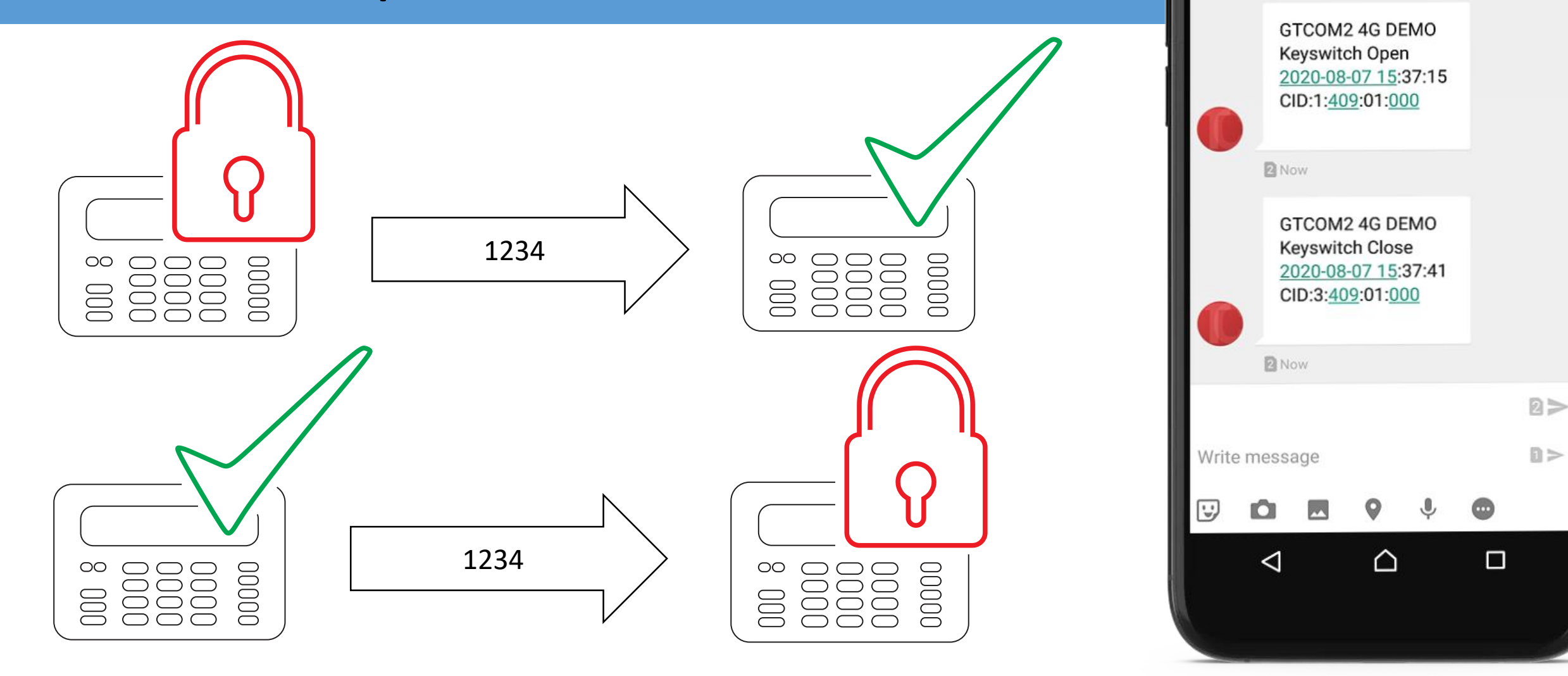

🔺 🕂 73 🔅

**Temperature Co...** 

+37065353797

2 14:44

1 73% 15:38

### Settings in Sera2 software

- Go to Sera2> GSM Communication> SMS/ DIAL reporting.
- Enter phone numbers, mark events, and edit settings.
- Go to Sera2>PSTN CID to SMS Converter> [XYZ] Contact ID Event Code.
- Edit text in "Alarm SMS Text", "Restore SMS Text" Select Type.
- Go to Sera2>PSTN CID to SMS Converter> [CCC] User/ Zone Name.
- Enter User Name
- Edit partition name in
- Sera2>PSTN CID to SMS Converter> [GG] Group or Partition window
- Enter phone numbers for remote control in
- Sera2> Users/ Access control window
- Press "Write"

## Important:

How to set synchronization between primary alarm panel & GTCOM2? <u>https://www.topkodas.lt/downloads/</u>

GTCOM2 user manual

### Events to the Central Monitoring Station

| <ul> <li>SERA2 [GTCOM2]</li> <li>File  Settings  Devi</li> <li>System Options</li> <li>GSM Communications</li> <li>SUBCID to SMS Converter</li> </ul>         | ces 🕃 Read [F5] 📓 Write [F6] 🛑 Update 📎 Help<br>Event Reporting/Communication<br>SMS/DIAL reporting Custom SMS Text GPRS/IP/TCP/UDP CMS Reporting SERA Cloud Service |
|----------------------------------------------------------------------------------------------------|----------------------------------------------------------------------------------------------------|
| Users/Access control<br>Inputs/Burglar Alarm Zones<br>Outputs (PGM)<br>Automation/Sensors<br>Event Summary<br>Events Log<br>RT Testing&Monitoring<br>Firmware | GPRS settings         APN:       internet         Login:                                                                                                    |
| C C C                                                                                                    |                                                                                                    |

| SERA2 [GTCOM2]                                              |                                                                                             |                                                                                             |  |  |  |  |  |  |  |
|-------------------------------------------------------------|---------------------------------------------------------------------------------------------|---------------------------------------------------------------------------------------------|--|--|--|--|--|--|--|
| 📄 File 🔌 Settings 🛛 🔒 Dev                                   | ices 🐺 Read [F5] 🛛 🞇 Write [F6] 🛛 🛑 Update 🧐 Help                                           |                                                                                             |  |  |  |  |  |  |  |
| System Options GSM Communications PSTN CID to SMS Converter | Event Reporting/Communication SMS/DIAL reporting Custom SMS Text GPRS/IP/TCP/UDP CMS Report | ting SERA Cloud Service                                                                     |  |  |  |  |  |  |  |
| Users/Access control<br>Inputs/Burglar Alarm Zones          | CMS Reporting<br>Primary                                                                    | ANSI/SIA IP DC-09                                                                           |  |  |  |  |  |  |  |
| Outputs (PGM)<br>Automation/Sensors<br>Event Summary        | IP or Domain GPRS                                                                           | SIA IP Standard:     ANSI/SIA DC-09-2013       Encryption AES128:                           |  |  |  |  |  |  |  |
| Events Log<br>RT Testing&Monitoring                         | Remote Port                                                                                 | Key 32 char (Hex): 0123456789ABCDEF0123456789ABCDEF                                         |  |  |  |  |  |  |  |
| Eirmware                                                    | Backup 1<br>Disable                                                                         | Account Number (Hex): 12345A<br>Account Prefix (Hex): 789ABC                                |  |  |  |  |  |  |  |
|                                                             | IP or Domain                                                                                | Receiver Number (Hex): 579BDF                                                               |  |  |  |  |  |  |  |
| SMART @                                                     | Remote Port J                                                                               | Supervision Message:     60     s       Use Time Stamp:     Image: Comparison of the stamp: |  |  |  |  |  |  |  |
|                                                             | Settings<br>Transport Protocol:                                                             |                                                                                             |  |  |  |  |  |  |  |
|                                                             | Backup reporting after: 3 Attempts                                                          |                                                                                             |  |  |  |  |  |  |  |
| (1) IIII                                                    | Return To Primary After: 30 min                                                             |                                                                                             |  |  |  |  |  |  |  |

### More information via email:

# info@topkodas.lt